×

# Inserir Natureza de Equipe

O objetivo desta funcionalidade é inserir a natureza de uma equipe cadastrada. A opção pode ser acessada via **Menu de Sistema**, no caminho: **GSAN > Atendimento ao Público > Ordem de Serviço > Inserir Natureza de Equipe**.

1/3

Feito isso, o sistema visualiza a tela a seguir:

#### Observação

Informamos que os dados exibidos nas telas a seguir são fictícios, e não retratam informações de clientes.

|                              | GSan -> Atendimento ao Publico -> Ordem de | Servico -> Inserir Natureza de Equipe |
|------------------------------|--------------------------------------------|---------------------------------------|
| Inserir Natureza de I        | Equipe                                     |                                       |
| Para inserir uma natureza de | equipe, informe os dados abaixo:           |                                       |
| Descrição: *                 | NATUREZA TESTE                             |                                       |
| Descrição Abreviada:         | NATUREZA                                   |                                       |
|                              | * Campos obrigatórios                      |                                       |
| Limpar Cancelar              |                                            | Inserir                               |
|                              |                                            |                                       |
|                              |                                            |                                       |
|                              |                                            |                                       |
|                              |                                            |                                       |
|                              |                                            |                                       |
|                              |                                            |                                       |
|                              |                                            |                                       |
|                              |                                            |                                       |
|                              |                                            |                                       |

Acima, informe obrigatoriamente o campo **Descrição** e clique no botão **Inserir**. O sistema efetua algumas validações:

- Validar Descrição Informada:
  - Caso a descrição informada já exista na tabela, o sistema exibe a mensagem: *Já existe natureza de equipe cadastrada com essa descrição*.
- Verificar preenchimento dos campos:

 Caso o usuário não informe ou selecione o conteúdo de algum campo necessário à inclusão da natureza de equipe, o sistema exibe a mensagem: *Informe «nome do campo que não foi preenchido »*.

## Tela Sucesso

|                                         | (15añ : > Atandimento ao Dublico - > Ordem de Servico - > Inserir Natureza de Fouin |
|-----------------------------------------|-------------------------------------------------------------------------------------|
| Sucesso                                 | Osan - Atendimento ao rabieo - Ordennae Servico - inserii hatareza de Equip         |
| Natureza de Equipe Inserida com Sucesso |                                                                                     |
| Menu Principal                          | Inserir Outra Natureza de Equipe<br>Atualizar Natureza de Equipe                    |
|                                         |                                                                                     |

## **Preenchimento dos Campos**

| Campo                  | Orientações para Preenchimento                                                                                                    |
|------------------------|----------------------------------------------------------------------------------------------------|
| Descrição              | Campo obrigatório - Informe a por extenso a descrição da natureza da equipe, com no máximo, 100 (cem)caracteres e sem caracteres especiais (@,#,\$,%,&,* entre outros). |
| Descrição<br>Abreviada | Campo obrigatório - Informe por extenso a descrição abreviada para a natureza da equipe, com no máximo 10 (dez) caracteres.                                             |

## Funcionalidade dos Botões

| Botão    | Descrição da Funcionalidade                                                     |  |
|----------|---------------------------------------------------------------------------------|--|
| Limpar   | Ao clicar neste botão, o sistema limpa o conteúdo dos campos na tela.           |  |
| Cancelar | Ao clicar neste botão, o sistema cancela a operação e retorna à tela principal. |  |
| Inserir  | Ao clicar neste botão, o sistema comanda a inserção dos dados na base de dados. |  |

#### Referências

#### **Termos Principais**

#### Clique aqui para retornar ao Menu Principal do GSAN

From:

https://www.gsan.com.br/ - Base de Conhecimento de Gestão Comercial de Saneamento

Permanent link:

https://www.gsan.com.br/doku.php?id=ajuda:inserir\_natureza\_de\_equipe&rev=1487105704

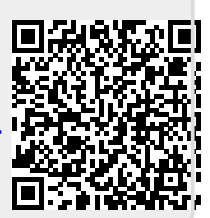

Last update: 31/08/2017 01:11